## Virtual Pong 1.0 Installation

Use the DRIVE button to select the disk where you would like to install Virtual Pong. Click the INSTALL button to begin the installation. The installer will create a folder named "Virtual Pong 1.0 f" to hold all the files installed.

## Notes

Some virus-protection programs (GateKeeper, SAM, Virex, etc.) may warn you about some of the opera-tions performed by the installer. This is normal. You should always give the installer permission to perform the requested operation. You may find it easier to disable any virus-protection programs before running the installer.

See readme file for more informations about Virtual Pong.